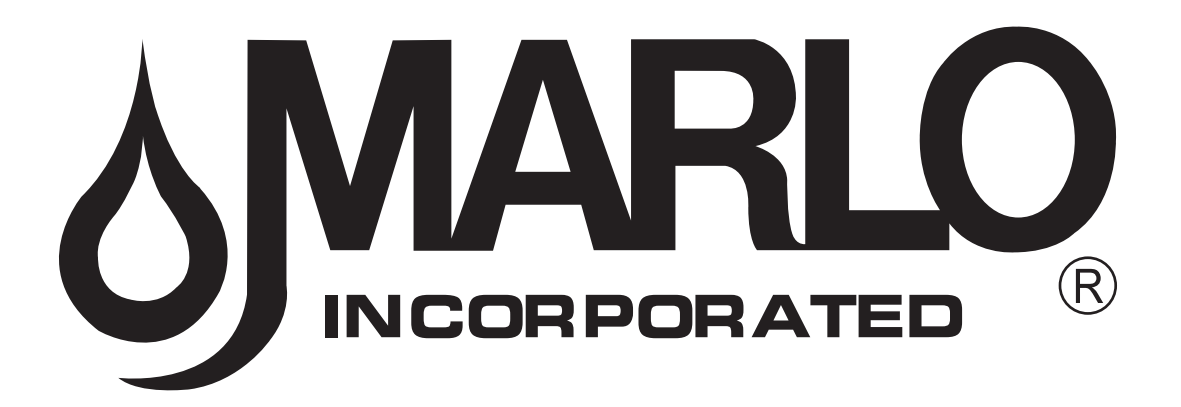

INSTALLATION, OPERATION, AND MAINTENANCE MANUAL

# **'CMP COMBO' METERED SERIES CC VALVE**

**RESIDENTIAL WATER CONDITIONER** 

COMPLETE FOR FUTURE REFERENCE:

MODEL NO:

SERIAL NO:

DATE INSTALLED:

DEALER:

Marlo Incorporated

2227 South Street P.O. Box 044170 Racine, WI 53404-7003 www.Marlo-Inc.com

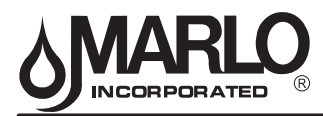

#### **SPECIFICATIONS**

|                                              |            | CMP-25 COMBO | CMP-30 COMBO    | CMP-45 COMBO | CMP-60 COMBO |
|----------------------------------------------|------------|--------------|-----------------|--------------|--------------|
|                                              | MAX        | 30.0         | 30.0            | 45.0         | 60.0         |
| Exchange Capacity — Kilograins               | MID        | N/A          | N/A             | 37.0         | 49.0         |
|                                              | MIN        | N/A          | N/A             | 29.0         | 39.0         |
|                                              | MAX        | 15.0         | 15.0            | 22.5         | 30.0         |
| Salt per Regeneration Lbs./Regen             | MID        | N/A          | N/A             | 15.5         | 20.0         |
|                                              | MIN        | N/A          | N/A             | 7.5          | 10.0         |
| Max. Service Flow (1)                        | GPM        | 11.40        | 14.00           | 15.00        | 16.00        |
| Pipe Size                                    | IN.        | 1"           | 1"              | 1"           | 1"           |
| In–Out Drain Pipe Size                       | IN         | 3/4"         | 3/4"            | 3/4"         | 3/4"         |
| Operating Pressure Range                     | PSI        | 30-125       | 30-125          | 30-125       | 30-125       |
| Operating Temperature Maximum                | DEG F      | 110          | 110             | 110          | 110          |
| Mineral Tank Size (Dia.×Ht.) (2)             | IN.        | 10×47        | 10×47           | 12×52        | 13×54        |
| Brine Tank (Dia.×Ht.) (3)                    | IN.        | 18×33        | 18×33           | 18×33        | 18×40        |
| Salt Storage                                 | LBS        | 450          | 450             | 375          | 450          |
| Resin Volume                                 | CU. FT.    | 1.00         | 1.00            | 1.5          | 2.00         |
| Electrical (Voltage, Cycle)                  |            |              | 120 Volts 60 Hz |              |              |
| Injector                                     | COLOR/CODE | White/E      | White/E         | Blue/F       | Yellow/G     |
| Shipping Weight                              | LBS        | 110          | 110             | 187          | 197          |
| Floor Space                                  | IN.        | 13x20        | 13x20           | 31x18        | 32x18        |
| Overall Height                               | IN.        | 55           | 55              | 60           | 62           |
| Max Flow to Drain During<br>Regeneration (4) | GPM        | 1.7          | 1.3             | 2.2          | 3.2          |
| Regeneration<br>Waste Volume (6)             | GAL        | 60           | 60              | 95           | 120          |

NOTE: (1) Pressure drop at 15 psi. (2) Pressure vessels are seamless and made of reinforced fiberglass, pressure-tested at 300 psi. (3) Brine tanks are fabricated of seamless, rigid, tough, high-impact, non-toxic polyethylene. (4) 50 psi inlet pressure.

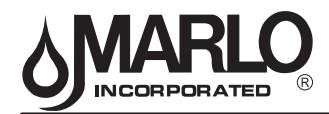

## **TYPICAL WATER SOFTENER INSTALLATION**

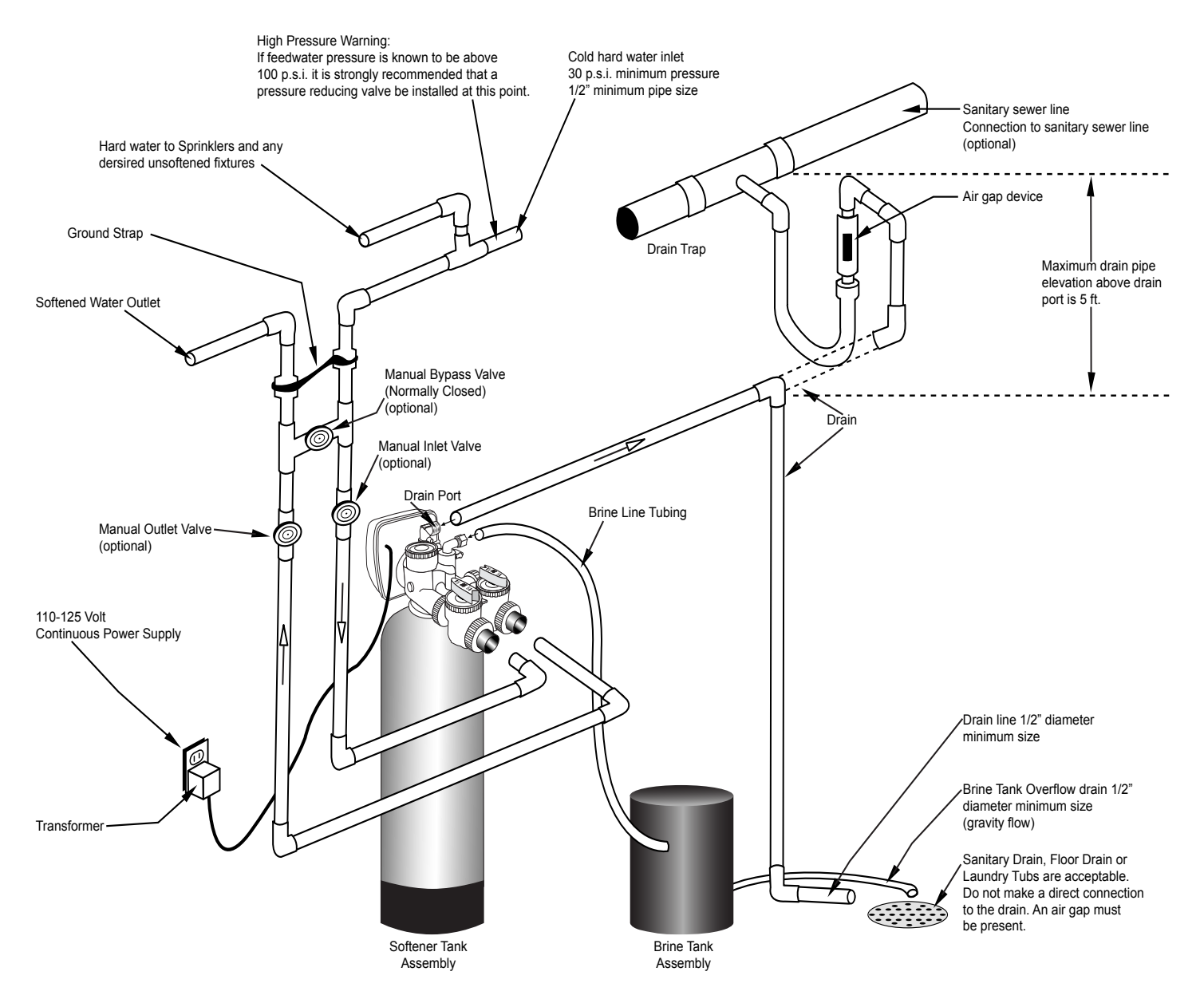

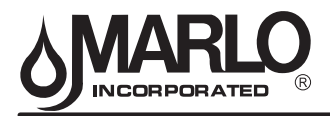

#### **GENERAL SYSTEM INFORMATION**

#### **1. DESCRIPTION**

This is a general class of water conditioning equipment which utilizes cation exchange resin to remove positively charged mineral ions, or anion exchange resin to remove negatively charged mineral ions from a water supply. In each case, the mineral ions are replaced by equivalent ions that are more aesthetically acceptable. When the system reaches its capacity and is unable to exchange ions, the system is regenerated. The typical ion exchange system consists of a pressure vessel which holds the resin, a control valve, and a tank which holds the regenerating solution.

#### 2. PRINCIPLE OF OPERATION

<u>First Stage</u> - A special fine mesh/high kinetic resin is used. It removes all hardness (up to 100 gpg) and all ferrous (clear water) iron. About 90% of ferric (red water) iron is also removed in this step.

<u>Second Stage</u> - The first stage section is supported on a layer of scientifically graded inert filter media. 5 micron filtration is achieved which removes the balance of the ferric (red water) iron.

<u>Distribution</u> - The exclusive resin scrubber distributor keeps the resin clean and also provides for a low pressure drop at high flow rates.

<u>Contaminant</u> - Special tanks are selected so that there is no porosity or hiding spots for iron or other stain producing materials.

#### 3. FREQUENCY OF REGENERATION

Follow the existing information in the booklet provided. To figure compensated hardness, use the following schedule:

0 - 10 PPM Iron - Hardness + 2 x Iron = Compensated Hardness 11 - 25 PPM Iron - Hardness + 2-1/2 x Iron = Compensated Hardness

#### 4. LIMITATION

- a. Hardness 100 U.S. grains/gallon
- b. Iron Total of ferrous and ferric (clear and red water) iron up to 25 ppm.
- c. Organic Iron/Iron Bacteria This is a common situation caused by a variety of bacteria (mostly non-harmful) that get into the well during initial drilling or repairs. 99% of the iron bacteria problems can be cured by following the procedure for chlorination of wells (Form 9-113-R2) which is attached.
- d. Colloidal Iron Some extremely small (colloidal size) particles of iron can get thru the combination unit. If observed (this happens in less than 1% of applications), a 5 micron filter (2" x 20") on the unit outlet will solve the problem.

#### 5. NORMAL CARE

This combination unit does a tremendous amount of work in a household. As an example, if a family of five (5) were on 50 grain water and had 10 ppg of iron, the unit would remove 650 lbs. of limestone and 8 lbs. of iron annually. At full rated capacity, it would remove 1,300 lbs. of limestone and 16 lbs. of iron. KEEP THE UNIT CLEAN. Use a salt with a cleaning additive or add 2-4 ounces of resin cleaner monthly.

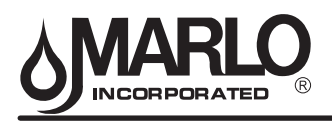

#### LUBRICANT

#### IMPORTANT: USE PURE SILICONE LUBRICANT ONLY.

The size increase shown in the picture to the right is due to the damaging effects of hydrocarbon-based lubricants such as Vaseline petroleum jelly. The O-ring has swollen and become soft, which caused a leak. This same swelling can cause O-rings to roll, stretch and get pinched. Hydrocarbonbased lubricants can also damage all plastic components they come into contact with.

Recommended Hydrocarbon free lubricants:

- DOW 7
- PolySi PST-599
- Chemplex 862
- Molykote 111
- · Any other similar Hydrocarbon free lubricant

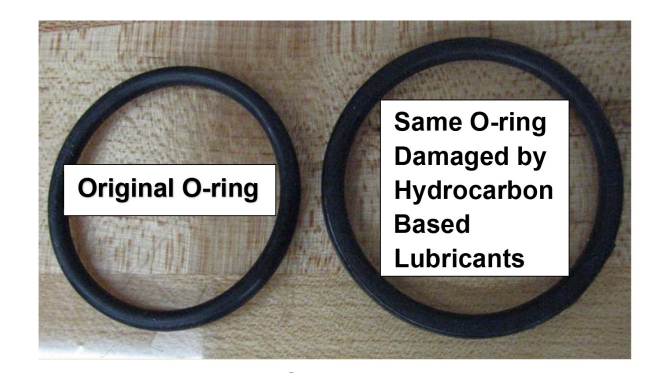

#### SALT TYPE RECOMMENDATION

Three types of softener salt are generally encountered in the retail store: Rock salt, Evaporated salt, and Solar salt.

Rock salt is a naturally occurring mineral which is obtained from underground salt deposits by traditional mining methods. Rock salt is cheaper than evaporated salt and solar salt, but it tends to be dirtier and can cause sludge to form in the salt tank more frequently.

Evaporated salt is obtained through mining underground salt deposits of dissolving salt. The moisture is then evaporated, using energy from natural gas or coal. Evaporated salt is essentially a cleaner version of common Rock salt.

Solar salt is a natural product obtained through the evaporation of seawater or inland brine sources. It is most commonly sold in a crystal form, but also may be sold in the form of compressed pellets or cubes and is the cleanest and purest of all the softening salts.

The manufacturer recommends the use of Solar salt for best results. The brine tank is manufactured for the use of Solar, Evaporated or Rock salt. If Evaporated or Rock salt is used, a cleaning of the brine tank one to three times per year is recommended.

It is beneficial to spend a little more up front for high quality salt. The use of high-quality Solar salt will mean fewer cleaning and maintenance issues and will also help you achieve better results with your water conditioner.

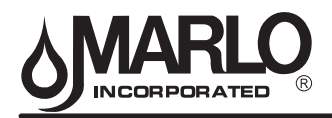

#### INSTALLATION FITTING ASSEMBLIES

Installation fittings connect to the control valve or the bypass valve <u>using nuts that only require hand tightening.</u> Hand tight nut connections between control valve and installation fittings, control valve and bypass valve, and bypass valve and installation fittings allow for ease serviceability. <u>Do not use a pipe wrench</u> to tighten nuts on installation fittings. **Hand tighten only.** 

Split ring retainer design holds the nut on and allows load to be spread over the entire nut surface area reducing the chance for leakage. The split ring design, incorporated into the installation fittings allows approximately 2 degrees off axis alignment to the plumbing system. The installation fittings are designed to accommodate minor plumbing misalignments but are not designed to support the weight of a system or the plumbing.

When assembling the installation fitting package, connect the fitting to the plumbing system first and then attach the nut, split ring and o-ring. Heat from soldering or solvent cements may damage the nut, split ring or o-ring. Solder joints should be cool and solvent cements should be set before installing the nut, split ring and o-ring. Avoid getting primer and solvent cements on any part of the o-rings or split rings, bypass valve or control valve. Solvent cements and primers should be used in accordance with the manufacturer's instructions.

Slip the nut onto the fitting first, then the split ring second and the o-ring last. hand tighten the nut. If the fitting is leaking, tightening the nut will not stop the leak. Remove the nut, remove the fitting, and check for damage or misalignment of the o-ring.

**Do not** use the pipe dope or other sealant on threads. Teflon tape must be used on the threads of the 1" NPT elbow and the 1/4" NPT connection and on the threads for the drain line connection. Teflon tape is not necessary on the nut connection or caps because of o-ring seals.

**<u>Do not</u>** use Vaseline, oils or other unacceptable lubricants on o-rings. A silicon lubricant may be used on black o-rings.

#### **BYPASS VALVE**

The bypass valve easily connects to the control valve body using nuts that only require hand tightening. Hand tighten nut connections between control valve and fittings, control valve and bypass valve, and bypass valve and installation fittings allow for easy serviceability. The split ring retainer design holds the nut on and allows load to be spread over the entire nut surface area reducing the chance for leakage. The split ring design, incorporated into the bypass, allows approximately 2 degrees off axis alignment to the plumbing system. The bypass is designed to accommodate minor plumbing misalignments but is not designed to support the weight of a system or the plumbing.

Avoid getting primer and solvent cements on any part of the o-rings or split rings, bypass valve or control valve. Do not use pipe dope or other sealant on threads. Teflon tape is not necessary on the caps because of o-ring seals.

Do not use Vaseline, oil or other unacceptable lubricants on o-rings. A silicon lubricant may be used on black o-rings.

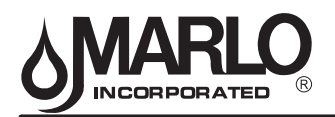

#### INSTALLATION

#### A. GENERAL

- 1. Shut off all water at main supply valve.
- 2. Shut off the fuel supply to water heater.
- 3. Open faucets (hot and cold) nearest pump or water meter to relieve pressure and drain system.
- 4. Move softener into the installation position. Loosely attach all fittings to measure for bypass valve assembly (if used), or manual bypass valve.
- 5. Level the unit. Place shims under cabinet or brine tank as needed. (**Do Not** use metal shims.)
- 6. Cut the **cold water** supply line as required.
- 7. Install the bypass valve assembly if used.

### B. PLANNING INSTALLATION

- 1. All installation procedures must conform to local plumbing, electrical and sanitation codes and ordinances.
- 2. It is recommended that outside faucets for lawn service be on the hard water line, ahead of the softener, to conserve softened water, save salt and prevent lawn damage.
- 3. If this isn't practical, use the convenient integral bypass valve assembly during irrigation flows. CAUTION: The inlet water temperature MUST NOT exceed 120° F.
- 4. Do not locate softener where ambient temperature drops below 40° F.
- 5. Allow space around the softener for ease of servicing.
- 6. The softener drain lines must never be solidly connected to the sewer line. (Always provide an air gap at the END of the drain line). Valve drain line must not be elevated over 5' from the top of the softener on well systems, and not over 8' on municipal water systems.
- 7. The salt storage cabinet or brine tank is a gravity drain, and this drain line must be lower than the drain fitting on the side wall of the cabinet.
- 8. Move the softener into position and connect to bypass assembly (if used). The integral manual bypass option is a connection which eliminates the need for a 3-valve manifold. This makes installation easier and provides a more convenient method of bypassing.
- 9. **IMPORTANT:** Be sure that the water inlet line is connected to the "inlet" side of the bypass valve or to the inlet fitting. (Bypass valve both inlet/outlet fittings are marked.) If water lines are reverse, (inlet/outlet) resin may be forced from the water softener into the household plumbing system. If this occurs, household plumbing system must be flushed clean.

# C. CONNECT ALL FITTINGS (refer to previous page)

**CAUTION:** Care must be used when working with copper tubing. Do not allow the flame from torch to contact any portion of the Valve assembly.

1. Attach 1/2" drain line to drain elbow with insert and nut. Use optional 3/4" drain fittings if drain run

exceeds 25 ft.

2. Do not elevate the drain line over 5' above the top of the valve (8' on municipal systems) or to exceed 25' in length at either height.

**CAUTION:** An air gap must be provided upon sewer entry. (Conform to local plumbing and sanitation codes and ordinances).

 The salt storage cabinet or brine tank provides an overflow. Attach 1/2" ID flexible plastic tubing to the overflow fitting and direct it to the drain. DO NOT connect to the main drain line. Use a separate gravity flow line.

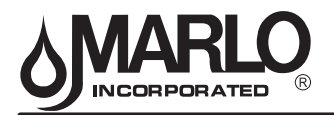

#### INSTALLATION

#### D. PRESSURE TEST THE INSTALLATION

The plumbing system can now be checked for any possible leaks

- 1. Put the unit into backwash. To do this, push and hold the REGEN button for 3-5 seconds. When the Valve stops cycling, unplug the unit. With water supply off, put the bypass into the service position.
- 2. Open water supply line valve very slowly. Water should escape slowly from the drain line. If water enters too quickly, resin may be lost to the drain.
- 3. When all of the air has been purged from the mineral tank (water flows steadily from the drain) open the main supply valve fully.
- 4. Allow water to run to drain until clear. CHECK FOR LEAKS!
- 5. Plug the unit back in.
- 6. Manually step the unit through the remaining steps, stopping at the fill cycle (to do this, push the REGEN button. The unit will say Brine on the screen). Once the piston has stopped moving, push the REGEN button again to the next cycle. Continue until Fill appears on the screen. The unit will now fill the brine tank to the appropriate level. (This sequnce is for soft-eners with post fill brine)
- 7. Allow control to return to the home position.
- 8. Check for leaks!
- 9. Make sure the power cord is plugged into a properly grounded wall receptacle.

#### E. MANUAL REGENERATION

The user can initiate manual regeneration. The user has the option to request a manual regeneration at the delayed regeneration time or to have the regeneration occur immediately

- 1. Pressing and releasing the REGEN button. "Regen Today" will flash on the display and the regeneration will occur at the delayed regeneration time. The user can cancel the request by pressing and releasing the REGEN button. This method of manually initiating regeneration is not allowed when the system is set to immediately regenerate when the gallon capacity reaches zero
- 2. Pressing and holding the REGEN button for approximately 3 seconds will immediately start the regeneration. The user cannot cancel this request.

#### NOTE: Program Timer "Lockout" Feature

The Program Timer is initially set to allow access to all Programming, Diagnostic and History screens

The Installer can limit access to (lockout) most screens by activating the Lockout Feature.

Activating "Lockout" allows the user to view and change only Water Hardness, Days Override, Time of Regeneration and Time of day.

Activate "Lockout" Feature: Press then NEXT then then SET CLOCK in sequence. LOC will briefly appear in the display.

**De-activate "Lockout" Feature:** Press Then NEXT then ET CLOCK. UNLOC will briefly appear in the display.

When in operation normal user displays such as time of day, gallons remaining or days remaining before regeneration are shown. When stepping through a procedure if no buttons are pressed within five minutes the display returns to a normal user display. Any changes made prior to the five minute time out are incorporated. The one exception is current flow rate display under the diagnostic procedure. The current flow rate display has a 30 minute time out feature.

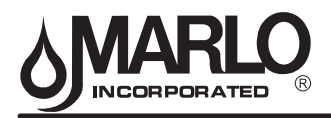

## PROCEDURE FOR CHLORINATION OF WELLS

Problems of iron bacteria, organic growths, algae and their associated tastes and odors can often be eliminated by a complete chlorination of the well and distribution piping. (See exceptions under "**NOTE**" below.)

Iron bacteria, while harmless, utilizes iron in water for their growth and in so doing, surround themselves with relatively large, slimy masses of iron. They attach themselves and grow on all surfaces in contact with the water. Pressure tanks, storage tanks, softeners or filters offer excellent breeding places. They can be completely destroyed in most cases by thoroughly chlorinating the well and complete piping system.

The method commonly used to chlorinate household wells is as follows:

- 1. Flush pressure tank to remove all loose sedimentary material by opening the outside faucet wide for 2 minutes or until the water runs clear.
- 2. Mix the recommended amount of household liquid bleach with the recommended amount of water based on the size of the well to obtain 50 ppm chlorine solution strength. (Refer to the table on the reverse side)
- 3. Add 4 ounces of liquid automatic dishwasher soap to the chlorine solution prepared above.
- 4. Turn off the electrical power to the well pump. Remove the well casing cover. Be cautious of exposed electrical wires in the well casing. Inspect to see if there are wire nuts visible in the well casing. If so make sure they are wrapped with electrical tape so liquid will not enter the electrical joint.
- 5. Connect a hose to any outside faucet capable of reaching the well casing. Insert the other end of the hose into the open well casing.
- 6. Turn on the electrical power to the well pump. Open the outside faucet wide to circulate water flow through the well.
- 7. Pour the prepared chlorine solution into the well casing. Allow the solution to circulate for at least 15 minutes.
- 8. While the water is circulating, briefly open each hot and cold water tap and flush each toilet in the building until a chlorine odor can be detected. The hot water taps will take longer to present the chlorine odor.
- 9. Close the outside faucet to stop circulation and begin the soak period. Do not use water for a least 4 hours except for toilets.
- 10. After the soaking period, open the outside faucet to circulate for 15 additional minutes.
- 11. Remove the running hose from the well casing and discharge the waste to a location away from valuable plants. Allow the hose to run until chlorine is no longer detected and the water runs clear.
- 12. Open all hot and cold water taps in the building until the chlorine odor is no longer detected.
- **NOTE:** The above chlorination procedure is not effective for removing all of the rotten egg odor of sulfur waters, or for killing bacteria where septic drainage, etc. has contaminated the underground water supply.

In these cases, or when the well is such that it cannot be chlorinated, continuous chlorination with a chemical solution pump and filtration through an activated carbon filter is recommended. In severe cases of pollution, relocation of the well is the best alternative.

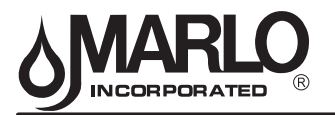

## CONTROL VALVE FUNCTION AND CYCLES OF OPERATION

This glass filled Noryl<sup>1</sup> fully automatic control valve is designed as the primary control center to direct and regulate all cycles of a water softener or filter. When the control valve is set up as a softener, the control valve can be set to perform down flow or up flow regeneration with the proper piston. When the control valve is set up as a filter, the control valve can be set to perform down flow regeneration or simply backwash. The control valve can be set to regenerate on demand (consumption of a predetermined amount of water) and/or as a time clock (passage of a particular number of days). The control valve can be set so that the softener can meet the Water Quality Association (WQA) or NSF International efficiency rating.

The control valve is compatible with a variety of regenerants and resin cleaners. The control valve is capable of routing the flow of water in the necessary paths to regenerate or backwash water treatment systems. The injector regulates the flow of brine or other regenerants. The control valve regulates the flow rates for backwashing, rinsing and the replenishing of treated water into a regenerant tank, when applicable.

The control valve is designed to deliver high service (27 gpm @ 15 psig) and backwash (27 gpm @ 25 psig) flow rates when the bypass has straight fittings and a 1.050" distributor. The control valve uses no traditional fasteners (e.g. screws), instead clips, threaded caps, nuts and snap type latches are used. Caps and nuts only need to be firmly hand tightened because radial seals are used. Tools required to service the valve include one small blade screwdriver, pliers and a pair of hands. Disassembly for servicing takes much less time than comparable products currently on the market. Control valve installation is made easy because the distributor tube can be cut 1/2" above to 1/2" below the top of the tank thread. The distributor tube is held in place by an

o-ring seal and the control valve also has a bayonet lock feature for upper distributor baskets.

The transformer power pack comes with a 15-foot power cord and is designed for use with the control valve. The transformer power pack is for dry location use only. The control valve remembers <u>all</u> settings for two hours if the power goes out. After two hours, the only item that needs to be reset is the time of day; all other values are stored in the memory. The control valve does not need batteries.

Table 3 shows the order of the cycles when the valve is set up as a softener. When the control valve is used as a down flow softener, two backwashes always occur. When the control valve is used as an up flow softener, only one backwash occurs after brining. The installer has the option of having the regenerant refill after the rinse cycle or have the regenerant prefill before regeneration. If the installer chooses to have the regenerant prefill before regeneration, the prefill starts two hours before the regeneration time set. During the 2-hour period in which the brine is being made, treated (softened) water is still available. For example: regeneration time = 2:00 A.M., prefill option selected, downflow softener. Fill occurs at 12:00 A.M., start of backwash cycle occurs at 2:00 A.M.

#### 1 - Noryl is a trademark of General Electric

| Table 3Regeneration Cycles |
|----------------------------|
| 1st Cycle: Backwash Normal |
| 2nd Cycle: Regenerate      |
| 3rd Cycle: Backwash Normal |
| 5th Cycle: Rinse           |
| 6th Cycle: Fill            |

## **INSTALLER DISPLAYS & SETTINGS**

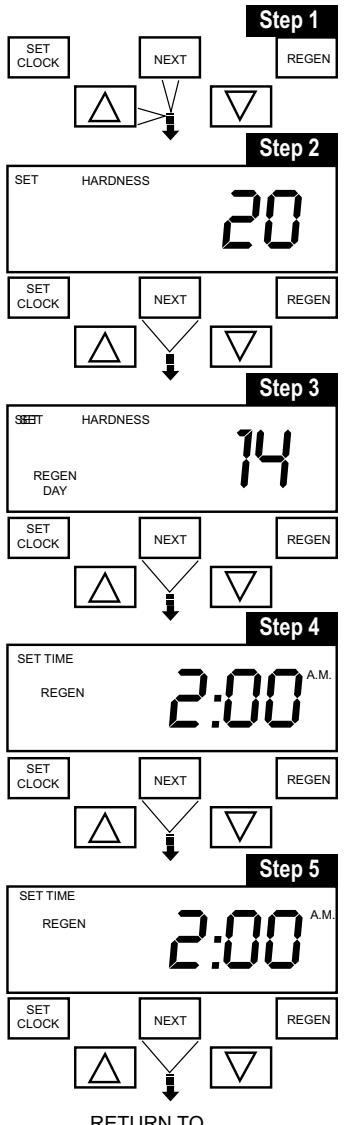

RETURN TO NORMAL MODE

**STEP 1** - Press NEXT and  $\bigwedge$  simultaneously for 3 seconds.

**STEP 2** - Hardness: Set the amount of hardness in grains of hardness as calcium carbonate per gallon using the  $\bigtriangledown$  or  $\bigtriangleup$  buttons. Value ranges from 1 to 150 in 1 grain increments. Note the grains per gallon can be increased if soluble iron needs to be reduced. This display will show

"-nA-" if "FILTER" is selected or if 'AUTO' is not selected. Press NEXT to go to step 3. Press REGEN to exit Installer Displays/Settings.

**STEP 3** - Day Override: When gallon capacity is set to off, set the number of days between regenerations. When gallon capacity is set to AUTO or to a number, set the <u>maximum</u> number of days between regenerations. If value set to "oFF" regeneration initiation is based solely on gallons used. If value is set as a number (allowable range from 1 to 28) a regeneration initiation will be called for on that day even if sufficient number of gallons were not used to call for a regeneration. Set Day Override using  $\nabla$  or  $\Delta$  buttons:

- number of days between regeneration (1 to 28); or
- "oFF"

Press NEXT to go to step 4. Press REGEN to return to previous step.

**STEP 4** - Next Regeneration Time (hour): Set the hour of day for regeneration using  $\bigtriangledown$  or  $\bigtriangleup$  buttons. AM/PM toggles after 12. The default time is 2:00 a.m. This display will show "REGEN on 0 GAL" if "on 0" is selected in by the installer. Press NEXT to go to Step 5. Press REGEN to return to previous step.

**STEP 5** - Next Regeneration Time (minutes): Set the minutes of day for regeneration using *∇* or *Δ* buttons. This display will not be shown if "on 0" is selected by the installer (2 a.m. is the factory setting). Press NEXT to exit Installer Displays/Settings. Press REGEN to return to previous step. To initiate a manual regeneration immediately, press and hold the "REGEN" button for three seconds. The system will begin to regenerate immediately. The control valve may be stepped through the various regeneration cycles by pressing the "REGEN" button.

# **USER DISPLAYS & SETTINGS**

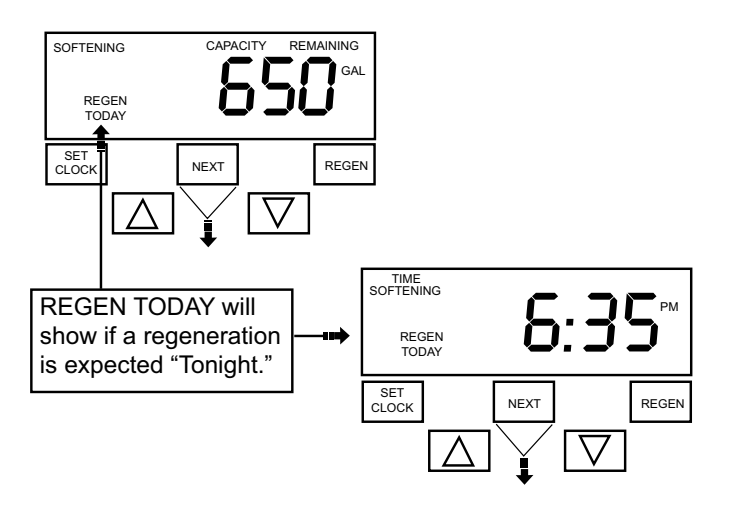

# General Operation

When the system is operating one of two displays will be shown. Pressing NEXT will alternate between the displays. One of the displays is always the current time of day which has to be set (see pg.9). Capacity remaining is the number of gallons that will be treated before the system goes through a regeneration cycle. The user can scroll between the displays as desired.

If the system has called for a regeneration that will occur at the preset time of regeneration, the words REGEN TODAY will appear on the display.

When water is being treated (i.e. water is flowing through the system) the word "Softening" or "Filtering" flashes on the display.

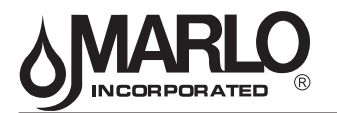

# **INSTALLER DISPLAYS & SETTINGS**

#### Regeneration Mode

Typically a system is set to regenerate at a time of low water usage. An example of a time with low water usage is when a household is asleep. If there is a demand for water when the system is regenerating, untreated water will be used.

When the system begins to regenerate, the display will change to include information about the step of the regeneration process and the time remaining for that step to be completed. The system runs through the steps automatically and will reset itself to provide treated water when the regeneration has been completed.

#### Manual Regeneration

Sometimes there is a need to regenerate the system, sooner than when the system calls for it, usually referred to as manual regeneration. There may be a period of heavy water usage because of guests or a heavy laundry day.

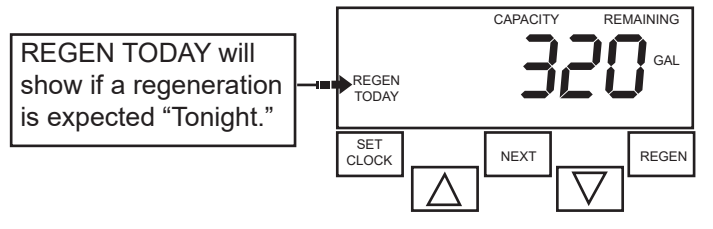

REGEN

To initiate a manual regeneration at the preset delayed regeneration time, press and release "REGEN". The words "REGEN TODAY" will flash on the display to indicate that the system will regenerate at the preset delayed regeneration time. If you pressed the "REGEN" button in error, pressing the button again will cancel the request. Note: If the regeneration time option is set to "on 0" there is no set delayed regeneration time so "REGEN TODAY" will not activate if "REGEN" button is pressed.

To initiate a manual regeneration immediately, press and hold the "REGEN" button for three seconds. The system will begin to regenerate immediately. The request cannot be cancelled.

Note: For softeners, if brine tank does not contain salt, fill with salt and wait at least two hours before regenerating.

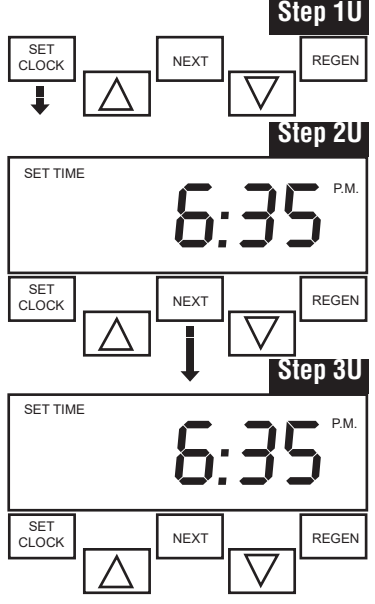

# 10 Set Time of Day

The user can also set the time of day. Time of day should only need to be set after extended power outages or when daylight saving time begins or ends and at the time of start-up. If an extended power outage occurs, the time of day will flash on and off which indicates the time of day should be reset.

STEP 1U - press SET CLOCK.

**STEP 2U** - Current Time (hour): Set the hour of the day using  $\overline{\nabla}$  or  $\overline{\Delta}$  buttons. AM/PM toggles after 12. Press NEXT to go to step 3U.

**STEP 3U** - Current Time (minutes): Set the minutes of the day using  $\bigtriangledown$  or  $\bigtriangleup$  buttons. Press NEXT to exit Set Clock. Press REGEN to return to previous step.

# Power Loss

If the power goes out for **less than two hours**, the system will automatically reset itself. If an extended power outage occurs, the time of day will flash on and off which indicates the time of day should be reset. The system will retain the other information entered by the installer.

#### Error Message

If the word "ERROR" and a number are alternately flashing on the display contact the Installer for help. This indicates that the valve was not able to function properly. Refer to "Troubleshooting" for "ERROR RESET" procedure.

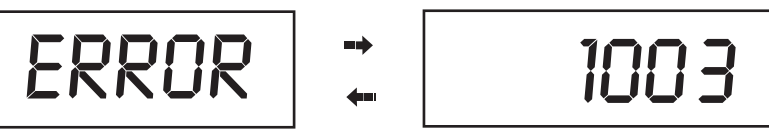

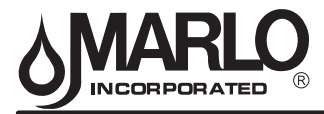

**FLOW DIAGRAMS** 

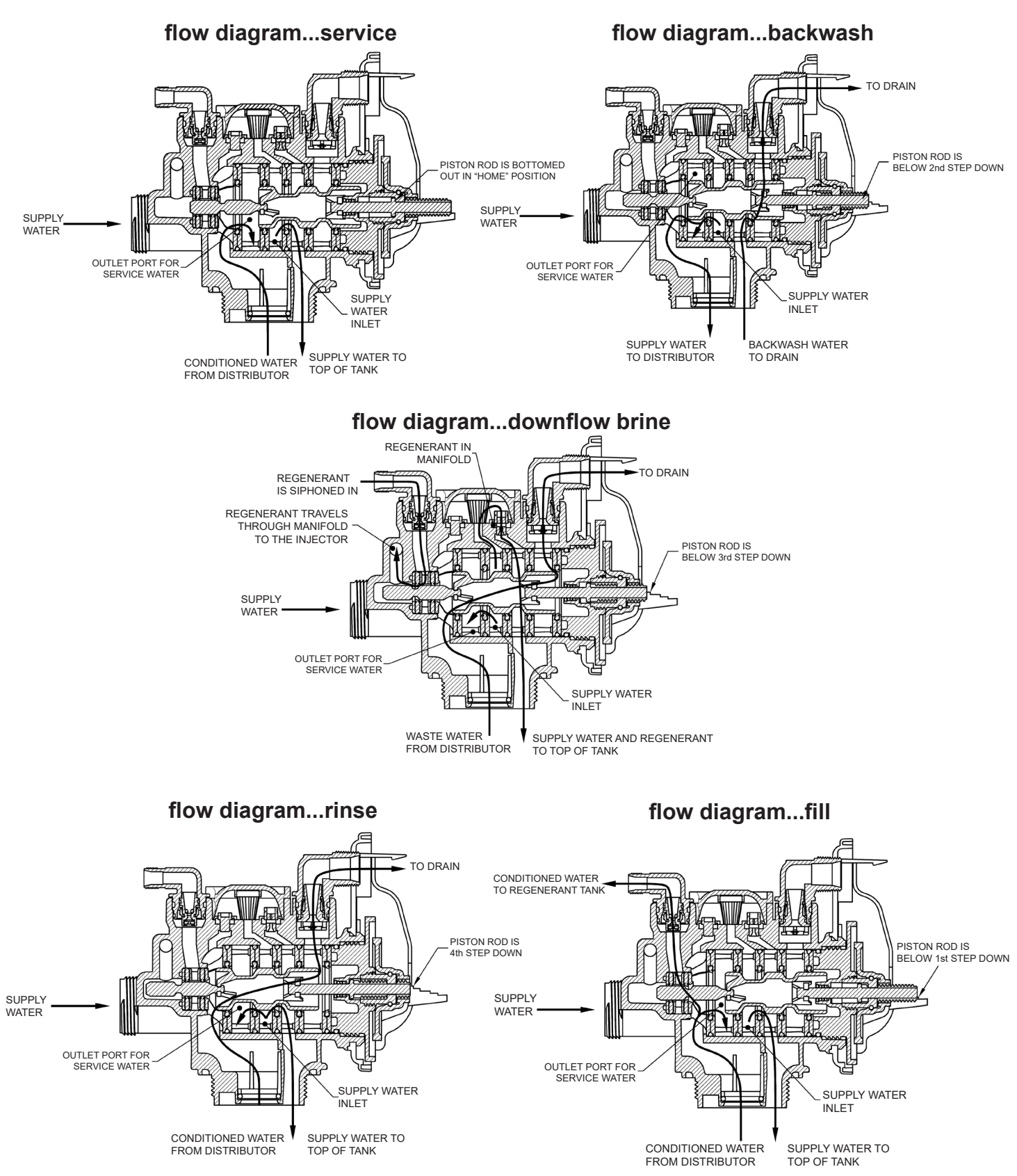

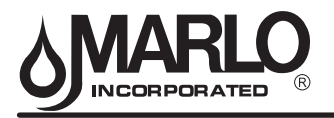

#### **BYPASS VALVE**

The bypass valve is typically used to isolate the control valve from the plumbing system's water pressure in order to perform control valve repairs or maintenance. The WS1 bypass valve is particularly unique in the water treatment industry due to its versatility and state of the art design features. The 1" full flow bypass valve incorporates four positions including a diagnostic position that allows service personal to work on a pressurized system while still providing untreated bypass water to the facility or residence. Its completely non-metallic, all plastic, design allows for easy access and serviceability without the need for tools.

The bypass body and rotors are glass filled Noryl and the nuts and caps are glass filled polypropylene. All seals are self-lubricating EPDM to help prevent valve seizing after long periods of non-use. Internal o-rings can easily be replaced if service is required.

The bypass consists of two interchangeable plug valves that are operated independently by red arrow shaped handles. The handles identify the flow direction of the water. The plug valves enable the bypass valve to operate in four positions.

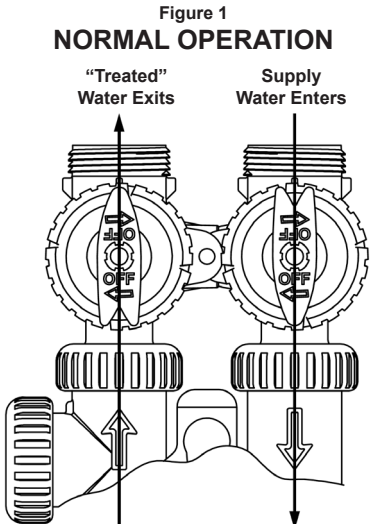

#### Normal Operation:

The inlet and outlet handles point in the direction of flow indicated by the engraved arrows on the control valve. Water flows through the control valve during normal operation and this position also allows the control valve to isolate the media bed during the regeneration cycle.

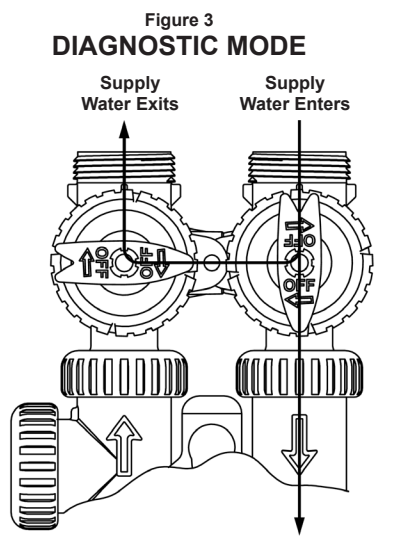

#### **Diagnostic:**

The inlet handle points in the direction of flow and the outlet handle points to the center of bypass valve, system water pressure is allowed to the control valve and the plumbing system while not allowing water to exit from the control valve to the plumbing.

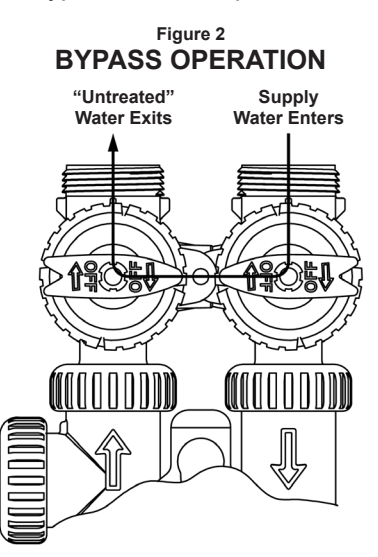

#### Bypass:

The inlet and outlet handles point to the center of the bypass, the control valve is isolated from the water pressure contained in the plumbing system. Untreated water is supplied to the plumbing system.

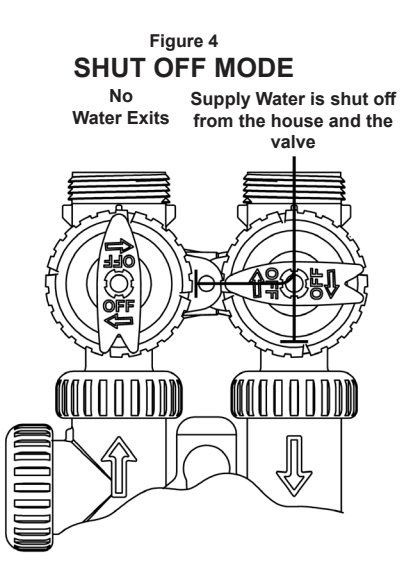

#### Shut Off:

The inlet handle points to the center of the bypass valve and the outlet handle points in the direction of flow, the water is shut off to the plumbing system. If water is available on the outlet side of the softener it is an indication of water bypass around the system (i.e. a plumbing connection somewhere in the building bypasses the system).

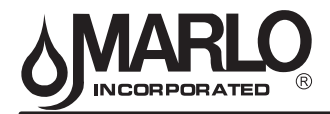

# CONTROL VALVE PARTS DIAGRAM

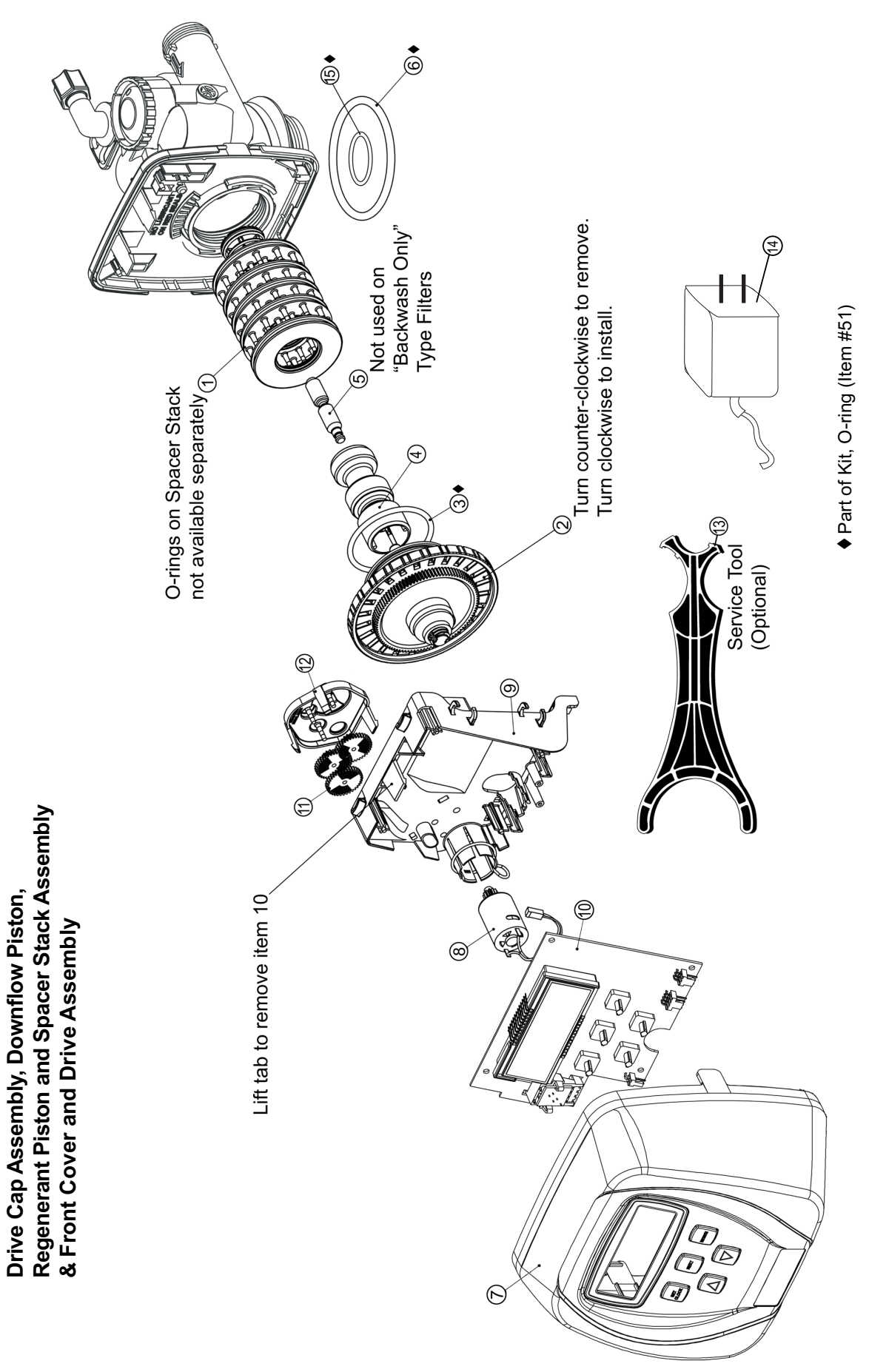

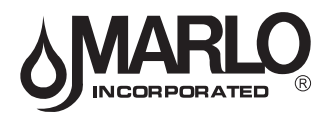

# CONTROL VALVE PARTS LIST

| DRIVE CAP ASSEMBLY, DOWNFLOW, UPFLOW & REGENERANT PISTONS, SPACER STACK ASSEMBLY |                             |                                    |          |  |
|----------------------------------------------------------------------------------|-----------------------------|------------------------------------|----------|--|
| ITEM NUMBER                                                                      | PART NUMBER                 | DESCRIPTION                        | QUANTITY |  |
| 1                                                                                | A2488034                    | *Spacer Stack Assembly w/o O-Rings | 1        |  |
| ♦ 2                                                                              | A2080077                    | Drive Cap Assembly                 | 1        |  |
| ▲ 3                                                                              | A2077180                    | O-Ring 228 (use Valve O-Ring)      | 1        |  |
| ⊗ 4                                                                              | A2309040                    | Piston Downflow Assembly           | 1        |  |
| ♦ 5                                                                              | A2438033                    | Regenerant Piston                  | 1        |  |
| ♦ 6                                                                              | A2077181                    | O-Ring 337 (use Valve O-Ring Kit)  | 1        |  |
| 15                                                                               | A2077178                    | O-Ring 215 (use Valve O-Ring Kit)  | 1        |  |
| ▲ Item #4 identified with                                                        | ו "DN" code.                |                                    |          |  |
| ⊗ Item #5 not used with                                                          | Backwash Only filter applie | cations.                           |          |  |
| See page 20 for Valve                                                            | e O-ring Kit.               |                                    |          |  |

| FRONT COVER & DRIVE ASSEMBLY |             |                             |          |  |
|------------------------------|-------------|-----------------------------|----------|--|
| ITEM NUMBER                  | PART NUMBER | DESCRIPTION                 | QUANTITY |  |
| 7                            | A2488034    | Front Cover Assembly        | 1        |  |
| 8                            | A2085050    | Motor                       | 1        |  |
| 9                            | A2328046    | Drive Bracket & Spring Clip | 1        |  |
| 10                           | A2341016    | PC Board                    | 1        |  |
| 11                           | A2393046    | Drive Gear 12x36            | 3        |  |
| 12                           | A2103132    | Drive Gear Cover            | 1        |  |
| 13                           | A2491086    | Service Tool                | 1        |  |
| 14                           | A2242054    | Transformer 110V-120V       | 1        |  |

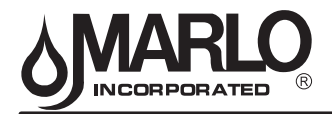

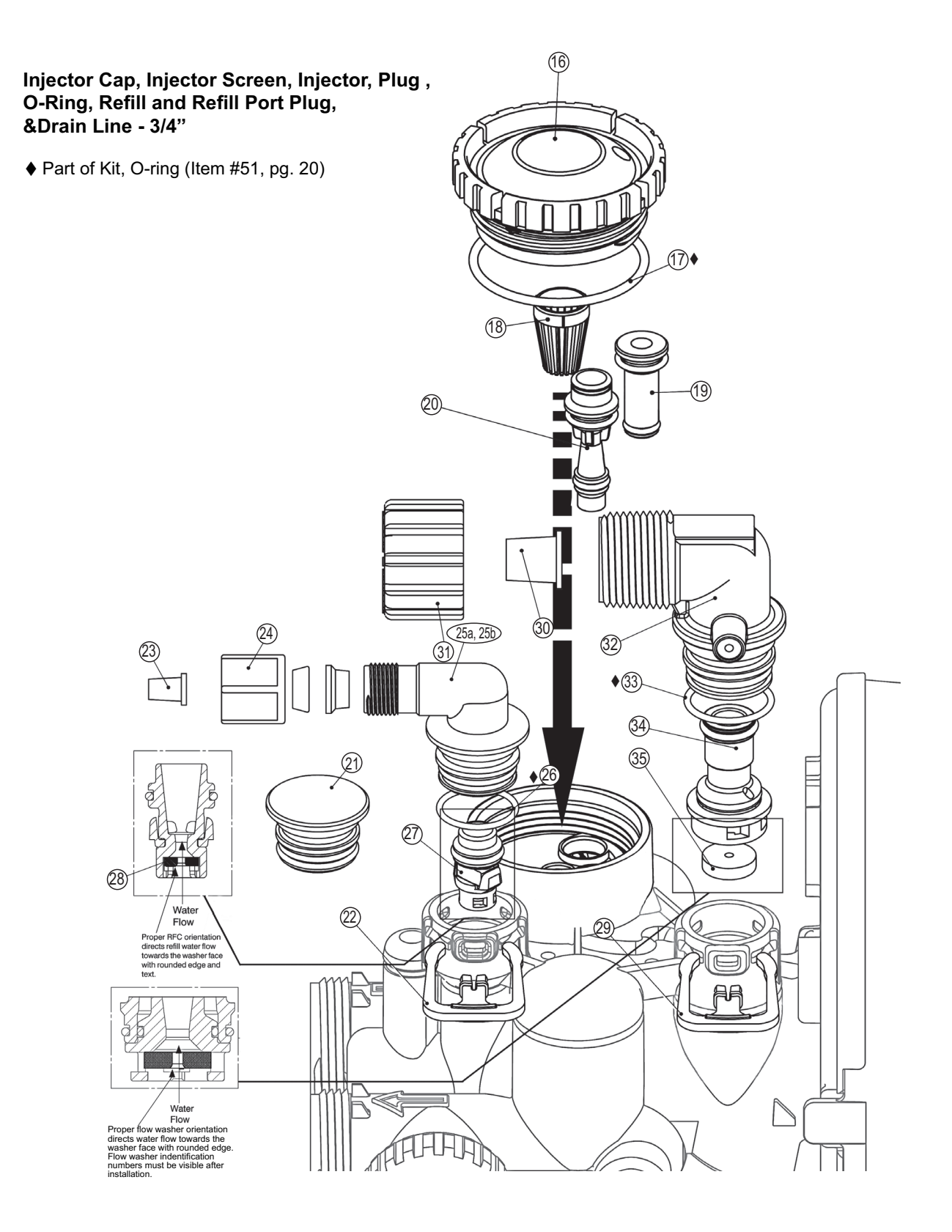

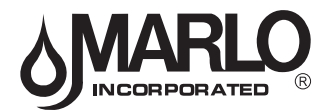

#### INJECTOR CAP, INJECTOR SCREEN, INJECTOR, PLUG AND O-RING PARTS LIST

| Item No. | Part No.    | Description                       |          | Quantity |
|----------|-------------|-----------------------------------|----------|----------|
| 16       | A2080079    | Injector Cap                      |          | 1        |
| ♦17      | Use Item 51 | O-Ring 135 (Use Valve O-ring Kit) |          | 1        |
| 18       | A2142016    | Injector Screen                   |          | 1        |
| 19       | A2079059    | Injector Assembly Z Plug          | See note | 1        |
|          | A2079060    | Injector Assembly A Black         |          |          |
|          | A2079048    | Injector Assembly B Brown         |          |          |
|          | A2079046    | Injector Assembly C Violet        |          |          |
|          | A2079045    | Injector Assembly D Red           |          |          |
| 20       | A2079049    | Injector Assembly E White         |          | 1        |
|          | A2079047    | Injector Assembly F Blue          |          |          |
|          | A2079050    | Injector Assembly G Yellow        |          |          |
|          | A2079055    | Injector Assembly H Green         |          |          |
|          | A2079062    | Injector Assembly I Orange        |          |          |
|          | A2079063    | Injector Assembly J Light Blue    |          |          |
|          | A2079064    | Injector Assembly K Light Green   |          |          |

\*The injector plug and the injector each contain one 011 (lower) and 013 (upper) o-ring.

Note:

For downflow brine, injector is located in the down hole and injector plug in the up hole. For a filter that only backwashes injector plugs are located in both holes.

#### **REFILL AND REFILL PORT PLUG PARTS LIST**

| Drawing No. | Order No.   | Description                       | Quantity                                        |
|-------------|-------------|-----------------------------------|-------------------------------------------------|
| 21          | A2287059    | Refill Port Plug Assembly         | This part is required for backwash only systems |
| 22          | A2411015    | Elbow Locking Clip                | 1                                               |
| 23          | A2409016    | Polytube insert 3/8               | 1                                               |
| 24          | A2095071    | Nut 3/8                           | 1                                               |
| 25a         | A2080078    | Elbow Cap 3/8                     | (use w/ 3/8" tubing) 1                          |
| 25b         | A2129100    | Elbow 1/2" with nut and insert    | (use w/ 1/2" tubing) Option                     |
| ♦26         | Use Item 51 | O-Ring 019 (Use Valve O-ring Kit) | 1                                               |
| 27          | A2104033    | RFC Retainer Assembly*            | 1                                               |
| 28          | A2253108    | RFC Brine Refill Flow Washer      | 1                                               |

\*Assembly includes RFC.

#### **DRAIN LINE - 3/4" PARTS LIST**

| Drawing No. | Order No.   | Description                         | Quantity    |
|-------------|-------------|-------------------------------------|-------------|
| 29          | A2411015    | Elbow Locking Clip                  | 1           |
| 30          | A2409013    | Polytube insert 5/8                 | Option      |
| 31          | A2095065    | Nut 3/4 Drain Elbow                 | Option      |
| 32          | A2099056    | Drain Elbow 3/4 Male Assembly       | 1           |
| ♦33         | Use Item 51 | O-Ring 019 (Use Valve O-ring Kit)   | 1           |
| 34          | A2104034    | Drain Flow Washer Retainer Assembly | 1           |
|             | A2253114    | Drain Flow Washer 0.7 gpm for 3/4   |             |
|             | A2253099    | Drain Flow Washer 1.0 gpm for 3/4   | One         |
|             | A2253084    | Drain Flow Washer 1.3 gpm for 3/4   | DLFC        |
| 0.5         | A2253083    | Drain Flow Washer 1.7 gpm for 3/4   | must be     |
| 35          | A2253081    | Drain Flow Washer 2.2 gpm for 3/4   | used if 3/4 |
|             | A2253082    | Drain Flow Washer 2.7 gpm for 3/4   | fittina is  |
|             | A2253085    | Drain Flow Washer 3.2 gpm for 3/4   | used        |
|             | A2253086    | Drain Flow Washer 4.2 gpm for 3/4   | 1           |
|             | A2253087    | Drain Flow Washer 5.3 gpm for 3/4   | 1           |

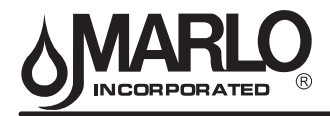

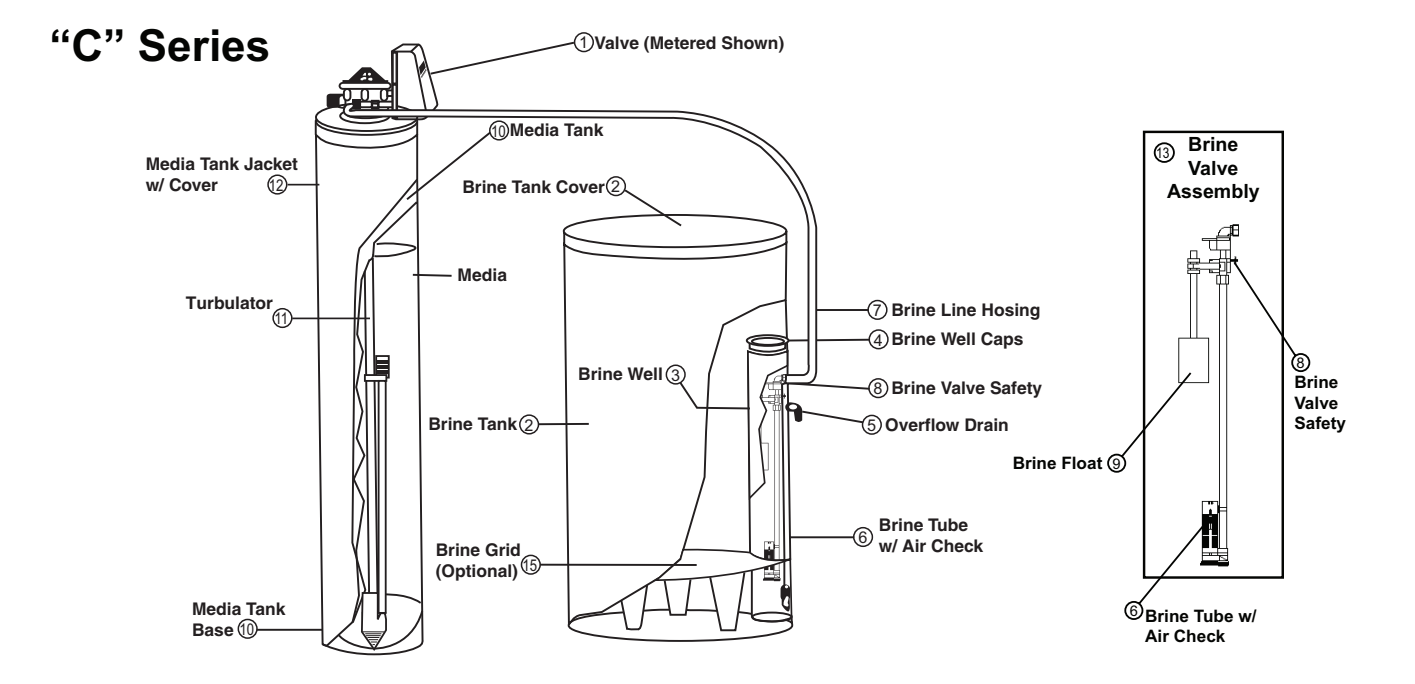

| Parts Listing |     |                                                            |  |
|---------------|-----|------------------------------------------------------------|--|
| Part Number   | No. | Description                                                |  |
| B1074         | 1   | Valve Metered (Complete - Specify Model)                   |  |
| A2042062      | 2   | Brine Tank w/ Cover Complete                               |  |
| A2071005      | 3   | Brine Well                                                 |  |
| A2072003      | 4   | Brine Well Cap                                             |  |
| A2250003      | 5   | Overflow Elbow                                             |  |
| A2118010      | 6   | Brine Tube w/ Air Check                                    |  |
| B1020001      | 7   | Brine Line Hose w/ Inserts                                 |  |
| A2005058      | 8   | Brine Valve Safety                                         |  |
| A2107022      | 9   | Brine Float                                                |  |
| A2121047-     |     | Media (Specify Model)                                      |  |
| B1026         | 11  | Turbulator - Specify Model                                 |  |
| B1024         | 12  | Media Tank Jacket w/ cover - Optional                      |  |
| B1179005      | 13  | * Brine Valve Assembly - Complete - Includes #'s 6, 8, & 9 |  |
| A2284017      | 15  | *Grid (Optional)                                           |  |

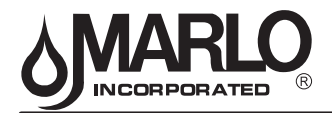

| Item No. | Part No. | Description                             | Quantity |
|----------|----------|-----------------------------------------|----------|
| 36       | A2095069 | Nut 1" Quick Connect                    | 1        |
| *37      | A2360039 | Meter Assembly                          | 1        |
| 38       | A2100027 | Turbine Assembly                        | 1        |
| 39       | A2077178 | O-Ring 215 (Use Valve O-ring Kit)       | 1        |
| 40       | A2287077 | Meter Plug Assembly (Time clock option) | 1        |

# Water Meter and Meter Plug

\*Item #37 includes Items #38 & #39.

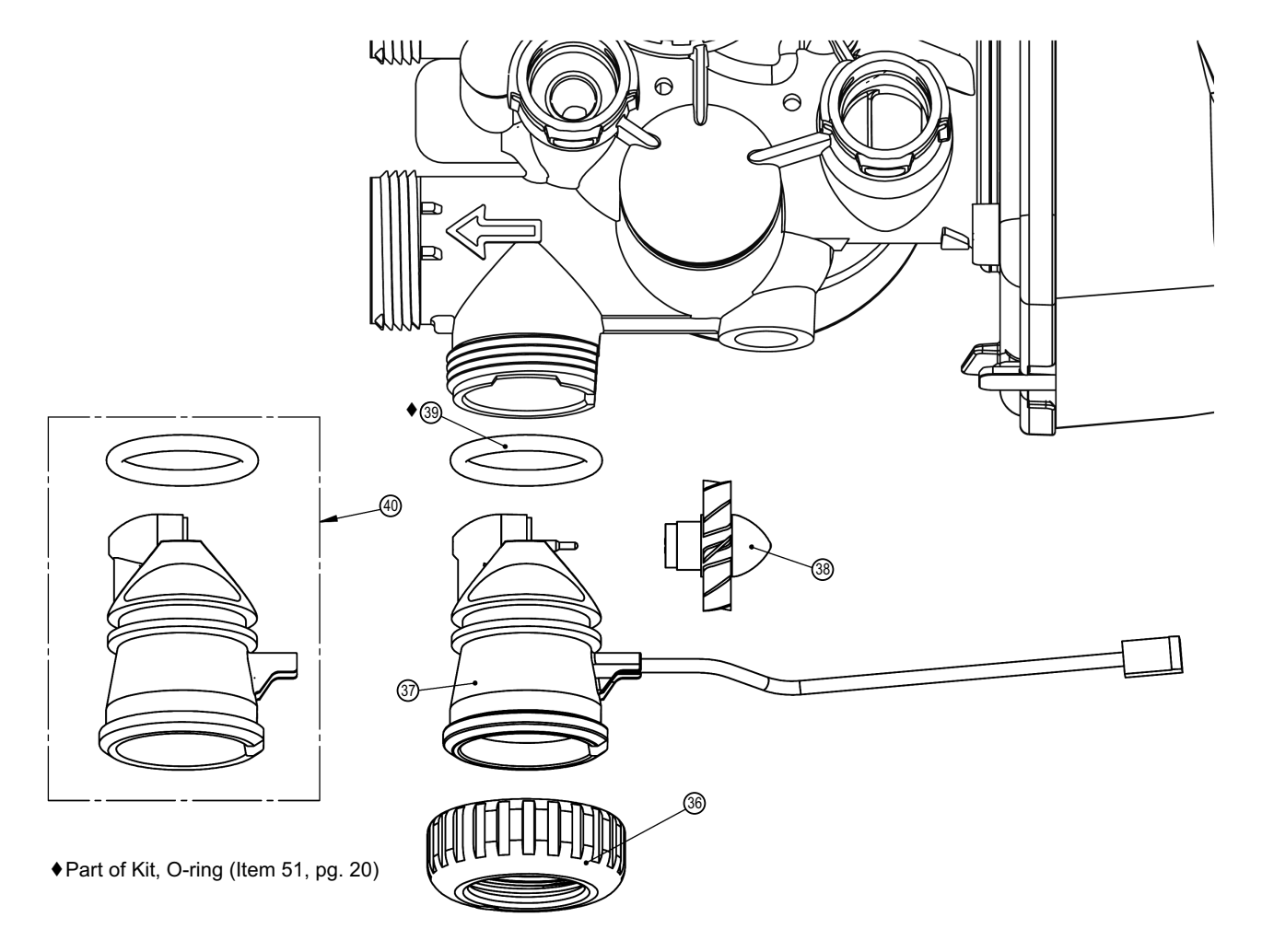

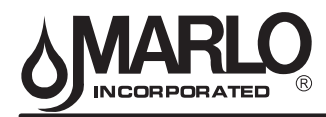

| Item No.            | Part No.                              | Description                                          | Quantity       |  |  |
|---------------------|---------------------------------------|------------------------------------------------------|----------------|--|--|
| 41                  | A2095069                              | Nut 1" Quick Connect                                 | 2              |  |  |
| 42                  | A2453012                              | Split Ring                                           | 2              |  |  |
| •43                 | A2077178                              | O-Ring 215 (Kit available - see Item #10)            | 2              |  |  |
| 44                  | A2607004                              | Bypass 1" Rotor                                      | 2              |  |  |
| 45                  | A2080090                              | Bypass Cap                                           | 2              |  |  |
| 46                  | A2395009                              | Bypass Handle                                        | 2              |  |  |
| 47                  | A2104036                              | Bypass Rotor Seal Retainer                           | 2              |  |  |
| •48                 | A2077182                              | O-Ring 135 (use Bypass Valve Kit)                    | 2              |  |  |
| •49                 | A2077223                              | O-Ring 112 (use Bypass Valve Kit)                    | 2              |  |  |
| ●50                 | A2077224                              | O-Ring 214 (use Bypass Valve Kit)                    | 2              |  |  |
| •Part of Kit, O-rin | ●Part of Kit, O-ring By-Pass(Item 52) |                                                      |                |  |  |
|                     |                                       | ♦ Valve O-ring Kit                                   |                |  |  |
| 51                  | B1213022                              | KIT O-ring (contains 1 each of 3, 6, 15, 17, 26, & 3 | 3) 1 per valve |  |  |
|                     |                                       | <ul> <li>Bypass Valve O-ring Kit</li> </ul>          |                |  |  |

| 52             | B1213021             | KIT O-ring Bypass (Incl. 2 ea. of items 43,48,49,& 50) | 1 per valve |
|----------------|----------------------|--------------------------------------------------------|-------------|
| (Not Shown) De | scription Bypass Ver | tical Adapter Assembly                                 |             |

## **Complete Assembly**

|    |           | . ,                                     |             |
|----|-----------|-----------------------------------------|-------------|
| 53 | A23540231 | Bypass Valve Complete / Less Connectors | 1 per valve |

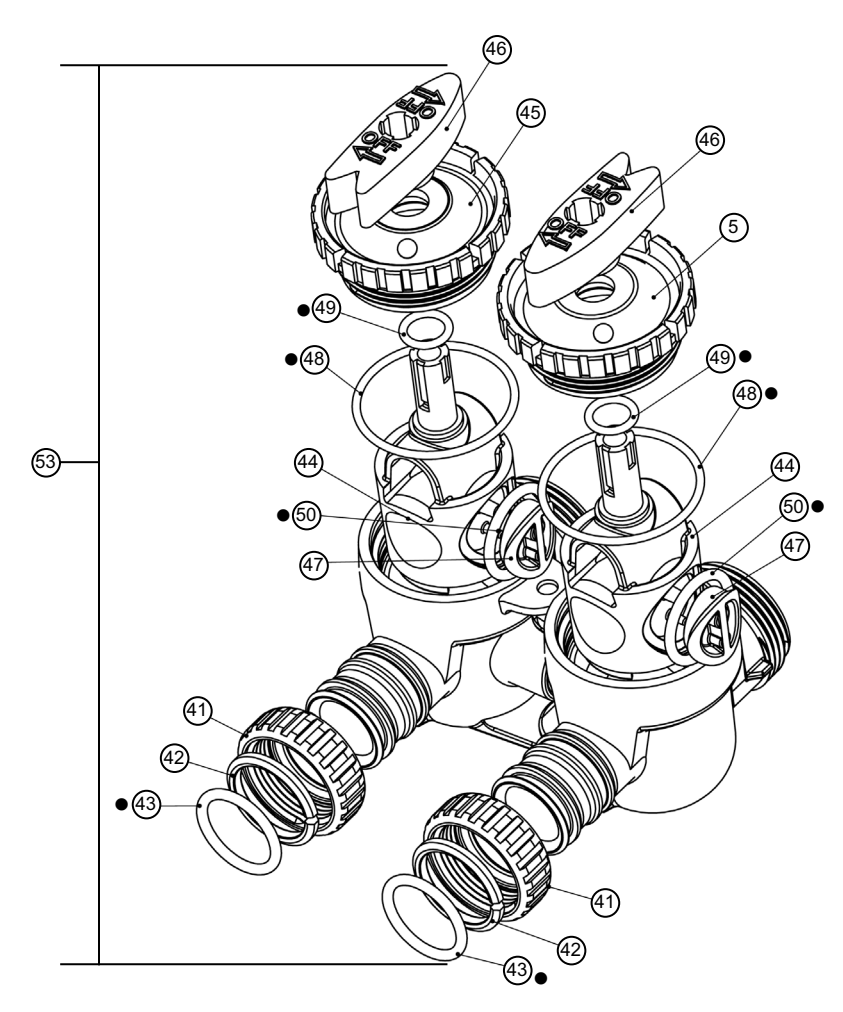

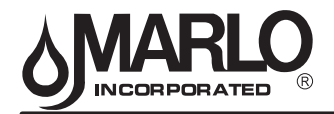

#### Order No: A2129080 (Standard) Description: Fitting 1" PVC Male NPT Elbow Assembly

|             |           | -                          |          |
|-------------|-----------|----------------------------|----------|
| Drawing No. | Order No. | Description                | Quantity |
| 1           | A2095069  | Nut 1" Quick Connect       | 2        |
| 2           | A2453012  | Split Ring                 | 2        |
| 3           | A2077178  | O-Ring 215                 | 2        |
| 4           | A2129101  | Fitting 1"PVCMaleNPT Elbow | 2        |

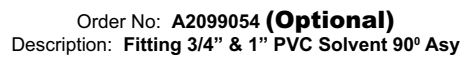

| Drawing No. | g No. Order No. Description |                              | Quantity |
|-------------|-----------------------------|------------------------------|----------|
| 1           | A2095069                    | Nut 1" Quick Connect         | 2        |
| 2           | A2453012                    | Split Ring                   | 2        |
| 3           | A2077178                    | O-Ring 215                   | 2        |
| 4           | A2569008                    | Fitting 3/4&1 PVC Solvent 90 | 2        |

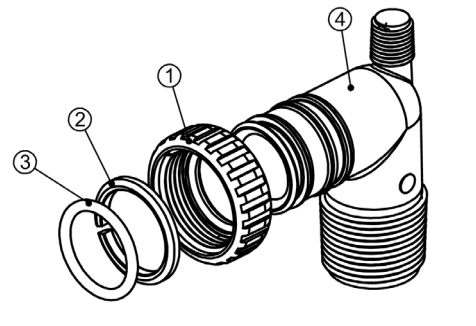

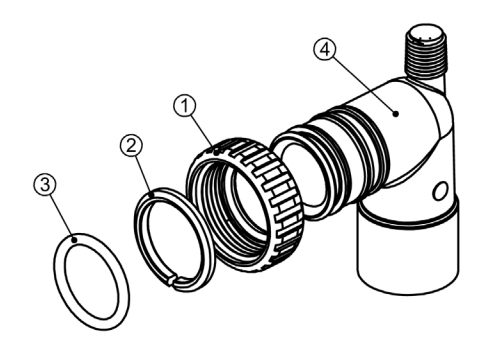

#### Order No: A2435068 (**Optimal**) Description: Fitting 1" Brass Sweat Assembly

| Drawing No. | Order No. | Description            | Quantity |
|-------------|-----------|------------------------|----------|
| 1           | A2095069  | Nut 1" Quick Connect   | 2        |
| 2           | A2453012  | Split Ring             | 2        |
| 3           | A2077178  | O-Ring 215             | 2        |
| 4           | A2569006  | Fitting 1" Brass Sweat | 2        |

# 

#### Order No: A2435072 (Optional) Description: Fitting 3/4" Brass Sweat Assembly

| Drawing No. | Order No. | Description              | Quantity |
|-------------|-----------|--------------------------|----------|
| 1           | A2095069  | Nut 1" Quick Connect     | 2        |
| 2           | A2453012  | Split Ring               | 2        |
| 3           | A2077178  | O-Ring 215               | 2        |
| 4           | A2569007  | Fitting 3/4" Brass Sweat | 2        |

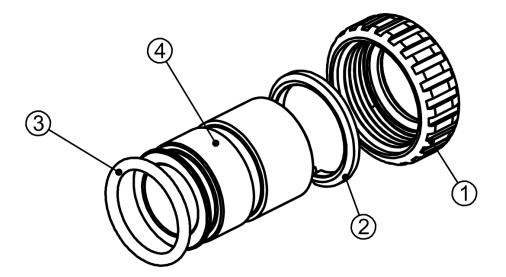

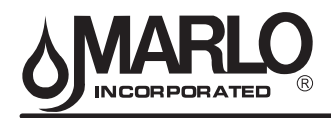

|                              | U                                                            |                                             |  |
|------------------------------|--------------------------------------------------------------|---------------------------------------------|--|
| Problem                      | Possible Cause                                               | Solution                                    |  |
|                              | a. Transformer unplugged                                     | a. Connect power                            |  |
| 1. Timer does not display    | b. No electric power at outlet                               | b. Repair outlet or use working outlet      |  |
| time of day                  | c. Defective transformer                                     | c. Replace transformer                      |  |
|                              | d. Defective PC board                                        | d. Replace PC board                         |  |
|                              | a. Switched outlet                                           | a. Use uninterrupted outlet                 |  |
| 2. Timer does not display    | b. Power outage                                              | b. Reset time of day                        |  |
| correct time of day          | c. Defective PC board                                        | c. Replace PC board                         |  |
|                              | a. Bypass valve in bypass position                           | a. Put bypass valve in service position     |  |
| 2 No coftoning/filtoring     | b. Meter connection disconnected                             | b. Connect meter to PC board                |  |
| display when water is        | c. Restricted/stalled meter turbine                          | c. Remove meter and check for rotation      |  |
| flowing                      |                                                              | or foreign material                         |  |
| l                            | d. Defective meter                                           | d. Replace meter                            |  |
|                              | e. Defective PC board                                        | e. Replace PC board                         |  |
|                              | a. Power outages                                             | a. Reset control valve to correct time of   |  |
|                              |                                                              | day                                         |  |
|                              | b. Time of day not set correctly                             | b. Reset to correct time of day (a.m./p.m.) |  |
| 4. Control valve regenerates | c. Time of regeneration incorrect                            | c. Reset regeneration time (a.m./p.m.)      |  |
| at wrong time of day         | d. Control valve set at "on 0"                               | d. Check control valve set-up procedure     |  |
|                              | (immediate regeneration)                                     | regeneration time option                    |  |
|                              | e. Control valve set at NORMAL +                             | e. Check control. valve set-up procedure    |  |
|                              | On U                                                         | regeneration time option                    |  |
| 5 ERROR followed by          | a. Control valve has just been ser-                          | a. Press NEXT and REGEN for 3               |  |
| code number                  | Viced                                                        | (black wire) and plug back in to reset      |  |
|                              |                                                              | control valve                               |  |
| Unable to recognize start    | b. Foreign matter is lodged in control                       | b. Check piston and spacer stack as-        |  |
| of regeneration              | valve                                                        | sembly for foreign matter                   |  |
| 1002 Error Code -            | c. High drive forces on piston                               | c. Replace piston(s) and spacer stack       |  |
| Unexpected stall             |                                                              | assembly                                    |  |
| 1003 Error Code -            | d. Control valve piston not in home                          | d. Press NEXT and REGEN for 3               |  |
| Notor ran to long, timed     | position                                                     | seconds or unplug power source jack         |  |
| cycle position               |                                                              | (black wire) and plug back in to reset      |  |
| 1004 Error Code -            |                                                              | control valve                               |  |
| Motor ran to long, timed out | e. Motor not inserted fully to engage                        | e. Check motor and wiring. Replace          |  |
| trying to reach home         | pinion, motor wires broken or<br>disconnected, motor failure | motor if necessary                          |  |
| position                     | f Drive gear label dirty or damaged                          | f Poplage or clean drive geor(a)            |  |
| If other Error Codes display | missing or broken dear                                       | T. Replace of clean drive gear(s)           |  |
| contact the factory          | g Drive bracket incorrectly aligned                          | g Reseat drive bracket properly             |  |
|                              | to back plate                                                | g. Roboat anto bracket property             |  |
| ERROR Reset Procedure:       | h. PC board is damaged or defective                          | h. Replace PC board                         |  |
| 1. Correct error condition.  | Ç da i                                                       |                                             |  |
| 2. Press NEXT and            | i. PC board incorrectly aligned to                           | i. Ensure PC board is correctly snapped     |  |
| for three seconds            | drive bracket                                                | on to drive bracket                         |  |
|                              |                                                              |                                             |  |

# Table 15Troubleshooting Procedures

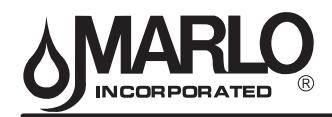

# Troubleshooting Procedures (continued)

| Problem    |                                | Possible Cause                                                                                                    | Solution                                                   |  |
|------------|--------------------------------|----------------------------------------------------------------------------------------------------|------------------------------------------------------------|--|
|            |                                | a. Motor not operating                                                                                                    | a. Replace motor                                           |  |
|            |                                | b. No electric power at outlet                                                                                                    | b. Repair outlet or use working outlet                     |  |
|            |                                | c. Defective transformer                                                                                                    | c. Replace transformer                                     |  |
| 6.         | Control valve stalled in       | d. Defective PC board                                                                                                    | d. Replace PC board                                        |  |
|            | regeneration                   | e. Broken drive gear or drive cap assembly                                                                                                    | e. Replace drive gear or drive cap as-<br>sembly           |  |
|            |                                | f. Broken piston retainer                                                                                                    | f. Replace drive cap assembly                              |  |
|            |                                | g. Broken main or regenerant piston                                                                                                    | g. Replace main or regenerant piston                       |  |
| _          | O antiral such as data a mat   | a. Transformer unplugged                                                                                                    | a. Connect transformer                                     |  |
| <i>'</i> . | Control valve does not         | b. No electric power at outlet                                                                                                    | b. Repair outlet or use working outlet                     |  |
|            | when REGEN button is           | c. Broken drive gear or drive cap                                                                                                    | c. Replace drive gear or drive cap as-                     |  |
| depress    | depressed and held             | assembly                                                                                                    | sembly                                                     |  |
|            | -                              | d. Defective PC board                                                                                                    | d. Replace PC board                                        |  |
|            |                                | a. By-pass valve in bypass position                                                                                                    | a. Put control valve in service position                   |  |
|            | Control valvo dooo not         | b. Meter connection disconnected                                                                                                    | b. Connect meter to PC board                               |  |
| rege       | regenerate automatically       | c. Restricted/stalled meter turbine                                                                                                    | c. Remove meter and check for rotation or foreign material |  |
|            | button is depressed            | d. Defective meter                                                                                                    | d. Replace meter                                           |  |
|            |                                | e. Defective PC board                                                                                                    | e. Replace PC board                                        |  |
|            |                                | f. Set-up error                                                                                                    | f. Check control valve set-up procedure                    |  |
| 9          | Time of day flashes on and off | a. Power has been out more than<br>two hours, the transformer was<br>unplugged and then plugged<br>back into the wall outlet, the<br>transformer plug was unplugged<br>and then plugged back into the<br>board or the NEXT and REGEN<br>buttons were pressed to reset the<br>valve. | a Reset the time of day                                    |  |

# <u>NOTES</u>

# <u>NOTES</u>

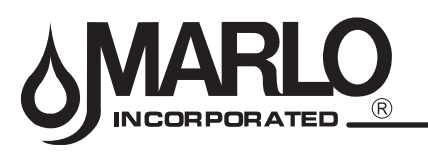